KA01481C/23/ES/01.21

71527996 2021-01-31

# Manual de instrucciones abreviado **Liquiline CM42**

Transmisor a dos hilos para pH/redox, conductividad u oxígeno Medición con sensores digitales o analógicos

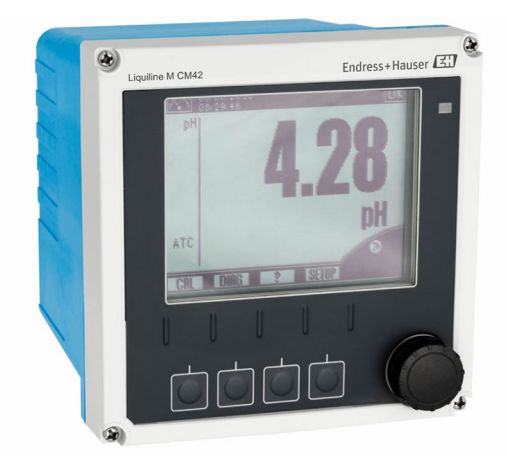

Se trata de un manual de instrucciones abreviado; sus instrucciones no sustituyen al manual de instrucciones del equipo.

Puede encontrar información detallada sobre el equipo en el Manual de instrucciones y en la documentación adicional disponible en:

- www.endress.com/device-viewer
- Teléfono móvil inteligente/tableta: Endress+Hauser Operations App

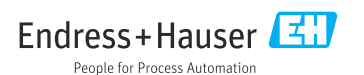

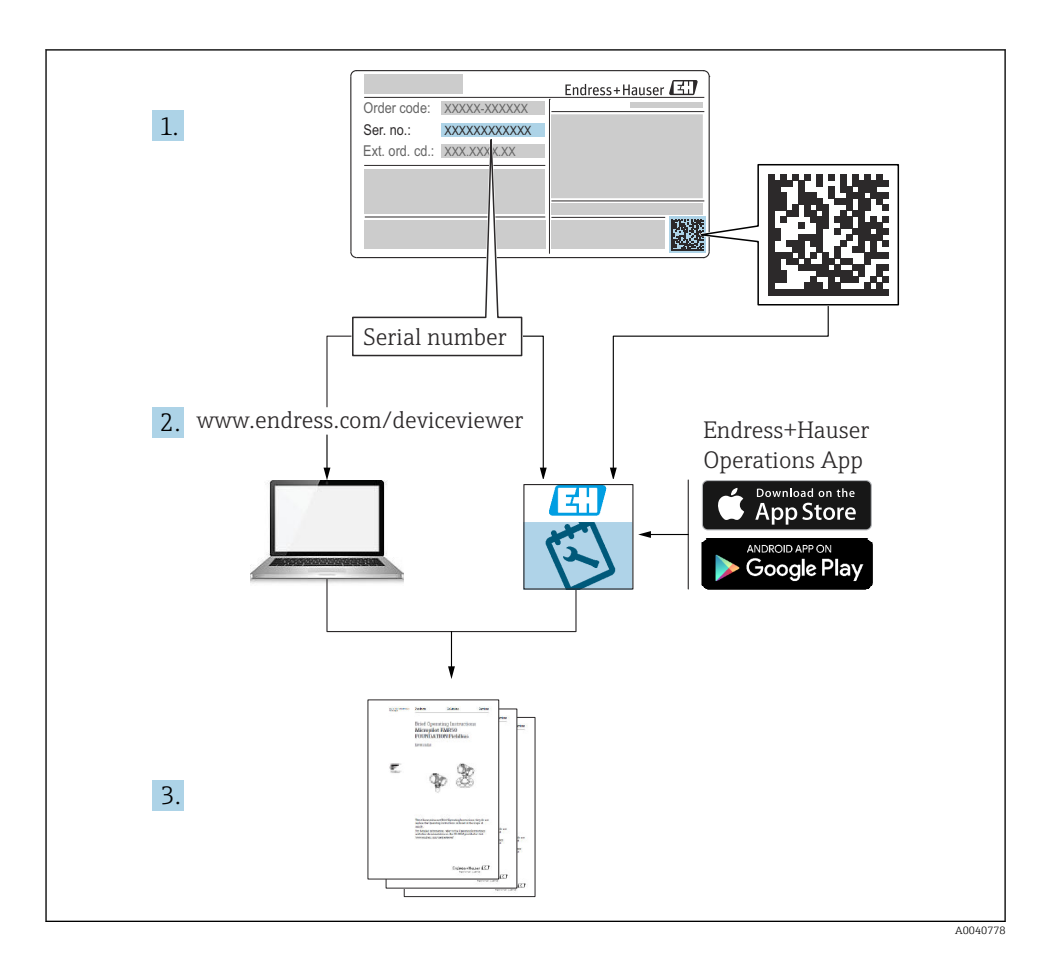

# Índice de contenidos

| <b>1</b><br>1.1<br>1.2                             | Sobre este documento                                                                                                    | <b>3</b><br>. 3<br>. 4           |
|----------------------------------------------------|----------------------------------------------------------------------------------------------------|----------------------------------|
| <b>2</b><br>2.1<br>2.2<br>2.3<br>2.4<br>2.5        | Instrucciones básicas de seguridad                                                                                                    | • 4<br>• 4<br>• 5<br>• 5         |
| <b>3</b><br>3.1<br>3.2<br>3.3                      | Recepción de material e identificación del producto<br>Recepción de material .<br>Identificación del producto .<br>Alcance del suministro                                                                              | • 6<br>• 6<br>• 7                |
| <b>4</b><br>4.1<br>4.2<br>4.3                      | Instalación<br>Condiciones de instalación<br>Montaje del equipo de medición<br>Comprobaciones tras la instalación                                                                                                    | <b>.7</b><br>7<br>.9<br>12       |
| <b>5</b><br>5.1<br>5.2<br>5.3<br>5.4<br>5.5<br>5.6 | Conexión eléctrica                                                                                                    | 13<br>20<br>20<br>24<br>37<br>38 |
| <b>6</b><br>6.1<br>6.2<br>6.3                      | <b>Opciones de configuración</b><br>Elementos indicadores y de configuración<br>Acceso al menú de configuración a través del indicador local<br>Acceso al menú de configuración a través del software de configuración | <b>39</b><br>39<br>40<br>41      |
| <b>7</b><br>7.1<br>7.2                             | Puesta en marcha<br>Comprobación de funciones<br>Ajustes básicos                                                                                                    | <b>42</b><br>42<br>42            |

# 1 Sobre este documento

# 1.1 Símbolos usados

- Información adicional, sugerencias
- Admisible o recomendado
- 🔀 No admisible o no recomendado
- 🗊 Referencia a la documentación del equipo
- 🖹 Referencia a página
- Referencia a gráfico
- ► Resultado de un paso

#### Símbolos en el equipo 1.2

| Símbolo | Significado                                                                                                    |  |
|---------|----------------------------------------------------------------------------------------------------|--|
|         | Referencia a la documentación del equipo                                                                                                    |  |
|         | No tire a la basura los productos que llevan la marca de residuos urbanos no seleccionados. En lugar de ello, devuélvalos al fabricante para que los elimine en las condiciones aplicables. |  |

#### 2 Instrucciones básicas de seguridad

#### 2.1 Requisitos que debe cumplir el personal

- La instalación, la puesta en marcha, las operaciones de configuración y el mantenimiento del sistema de medición solo deben ser realizadas por personal técnico cualificado y formado para ello.
- El personal técnico debe tener la autorización del jefe de planta para la realización de dichas tareas.
- El conexionado eléctrico solo debe ser realizado por un técnico electricista.
- Es imprescindible que el personal técnico lea y comprenda el presente Manual de instrucciones y siga las instrucciones comprendidas en el mismo.
- Los fallos en los puntos de medición únicamente podrán ser subsanados por personal autorizado y especialmente cualificado para la tarea.
- Es posible que las reparaciones que no se describen en el Manual de instrucciones proporcionado deban realizarse directamente por el fabricante o por parte del servicio técnico.

#### 2.2 Uso previsto

#### 2.2.1Campos de aplicación

El Liquiline M CM42 es un transmisor a dos hilos para análisis de líquidos en todas las áreas de la tecnología de procesos.

Los ámbitos de aplicación principales son:

- Procesos guímicos
- Industria farmacéutica
- Tecnología de alimentos
- Aplicaciones en áreas de peligro

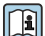

El empleo del transmisor depende en gran medida del sensor que se use. Resulta esencial sequir la información relativa al uso correcto del equipo que figura en el manual de instrucciones del sensor.

El transmisor es adecuado para el grado 3 de suciedad conforme a la norma IEC/EN 61010-1.

### 2.2.2 Uso distinto al previsto

Utilizar el equipo para una aplicación distinta a las descritas implica poner en peligro la seguridad de las personas y de todo el sistema de medición y, por consiguiente, está prohibido.

El fabricante no asume ninguna responsabilidad por daños debidos a un uso indebido del equipo.

# 2.3 Seguridad en el puesto de trabajo

Como usuario, usted es el responsable del cumplimiento de las siguientes condiciones de seguridad:

- Prescripciones de instalación
- Normas y disposiciones locales
- Normativas de protección contra explosiones

### Compatibilidad electromagnética

- La compatibilidad electromagnética de este equipo ha sido verificada conforme a las normas internacionales pertinentes de aplicación industrial.
- La compatibilidad electromagnética indicada se mantiene no obstante únicamente si se conecta el equipo conforme al presente manual de instrucciones.

## 2.4 Funcionamiento seguro

### Antes de la puesta en marcha el punto de medición:

- 1. Verifique que todas las conexiones sean correctas.
- 2. Asegúrese de que los cables eléctricos y conexiones de mangueras no estén dañadas.
- 3. No opere con ningún producto que esté dañado y póngalo siempre a resguardo para evitar la operación involuntaria del mismo.
- 4. Etiquete los productos dañados como defectuosos.

### Durante la operación:

► Si no se pueden subsanar los fallos:

es imprescindible dejar los productos fuera de servicio y a resguardo de una operación involuntaria.

## 2.5 Seguridad del producto

### 2.5.1 Tecnología de última generación

El equipo se ha diseñado conforme a los requisitos de seguridad más exigentes, se ha revisado y ha salido de fábrica en las condiciones óptimas para que funcione de forma segura. Se cumplen todos los reglamentos pertinentes y normas internacionales.

### 2.5.2 Seguridad informática

Otorgamos únicamente garantía si el equipo ha sido instalado y utilizado tal como se describe en el Manual de instrucciones. El equipo está dotado de mecanismos de seguridad que lo protegen contra modificaciones involuntarias en los parámetros de configuración. No obstante, la implementación de medidas de seguridad TI conformes a las normas de seguridad del operador y destinadas a dotar el equipo y la transmisión de datos con una protección adicional debe ser realizada por el propio operador.

# 3 Recepción de material e identificación del producto

### 3.1 Recepción de material

1. Compruebe que el embalaje no esté dañado.

- └ Si el embalaje presenta algún daño, notifíqueselo al proveedor. Conserve el embalaje dañado hasta que el problema se haya resuelto.
- 2. Compruebe que el contenido no esté dañado.
  - Si el contenido de la entrega presenta algún daño, notifíqueselo al proveedor. Conserve los bienes dañados hasta que el problema se haya resuelto.
- 3. Compruebe que el suministro esté completo y que no falte nada.
  - └ Compare los documentos de la entrega con su pedido.
- 4. Para almacenar y transportar el producto, embálelo de forma que quede protegido contra posibles impactos y contra la humedad.
  - ↓ El embalaje original es el que ofrece la mejor protección. Asegúrese de que se cumplan las condiciones ambientales admisibles.

Si tiene preguntas, póngase en contacto con su proveedor o con su centro de ventas local.

## 3.2 Identificación del producto

#### 3.2.1 Placa de identificación

Las placas de identificación pueden encontrarse en los lugares siguientes: en el embalaje (etiqueta adhesiva, formato vertical)

La placa de identificación le proporciona la información siguiente sobre su equipo:

- Identificación del fabricante
- Código de pedido
- Código de pedido ampliado
- Número de serie
- Versión de firmware
- Información de seguridad y advertencias
- Marcado Ex en versiones para áreas de peligro
- Información del certificado
- Compare la información que figura en la placa de identificación con la del pedido.

### 3.2.2 Dirección del fabricante

Endress+Hauser Conducta GmbH+Co.KG Dieselstraße 24 D-70839 Gerlingen

## 3.3 Alcance del suministro

El alcance del suministro incluye:

- 1 transmisor de la versión pedida
- 1 placa de montaje incl. 4 tornillos de cabeza plana
- 1 juego de etiquetas adhesivas (placa de identificación, símbolos de conexión a terminal)
- 1 certificado de ensayo según EN 10204-3.1 (opcional)
- Manual de instrucciones Partes 1 y 2, BA00381C y BA00382C, en el idioma pedido
- 1 Certificado del fabricante
- Si desea hacernos alguna consulta:
   Por favor, póngase en contacto con su proveedor o la central de distribución de su zona.

# 4 Instalación

## 4.1 Condiciones de instalación

### 4.1.1 Placa de montaje

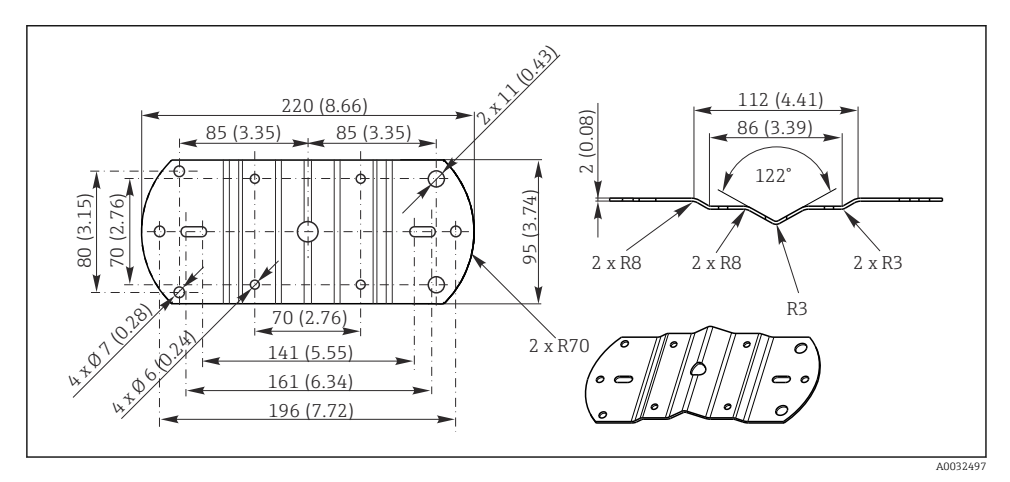

I Dimensiones en mm (pulgadas)

Endress+Hauser

### 4.1.2 Tapa de protección ambiental

### AVISO

#### Efecto de las condiciones climáticas: lluvia, nieve, luz solar directa

Existe la posibilidad de que el equipo sufra daños o un fallo total.

▶ En caso de montaje en el exterior, use siempre la tapa de protección ambiental.

#### Para transmisor con caja de plástico

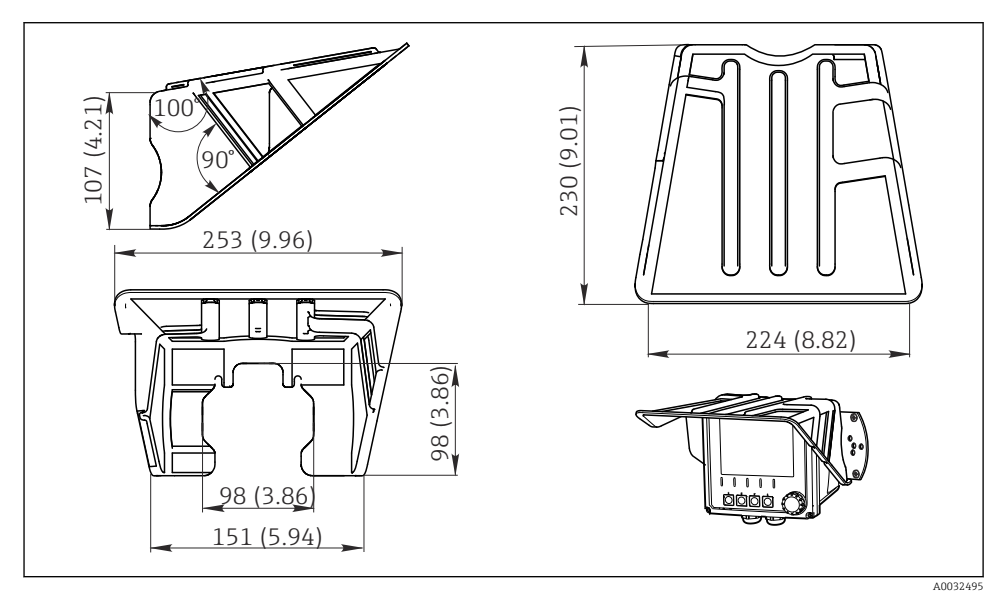

2 Dimensiones en mm (pulgadas)

### Para transmisor con caja de acero inoxidable

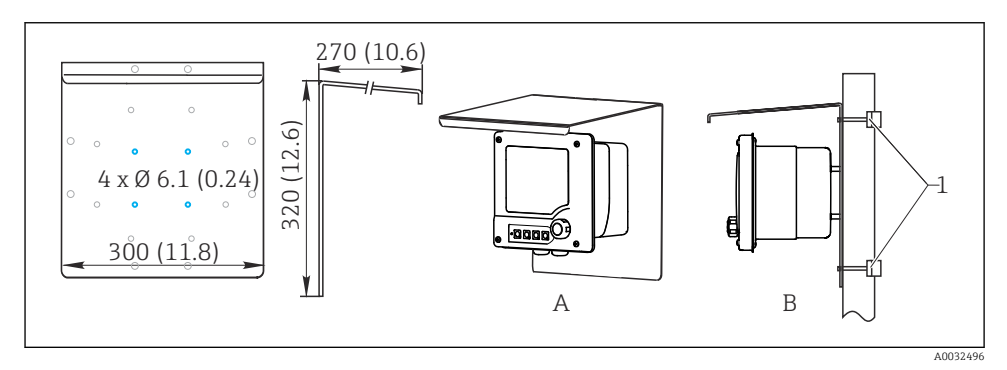

☑ 3 Dimensiones en mm (pulgadas)

# 4.2 Montaje del equipo de medición

### 4.2.1 Montaje en pared o en panel

Las opciones de instalación disponibles son las siguientes:

- Montaje en pared
- Montaje en un tubo vertical o poste (redondo o cuadrado)
- Montaje en un raíl o tubería horizontal (redonda o cuadrada)

Diámetro de la tubería, barra de soporte o raíl adecuado para el montaje: 30 a 61 mm (1.18 a 2.40").

Montaje en pared

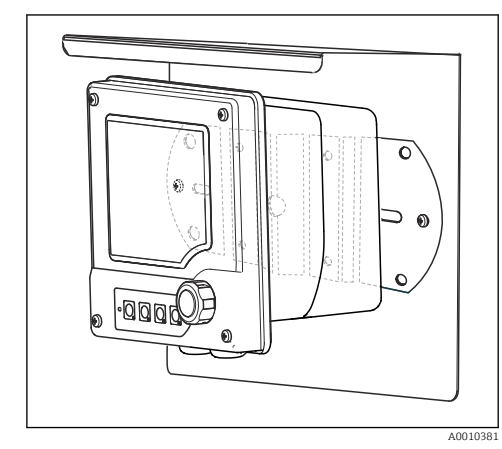

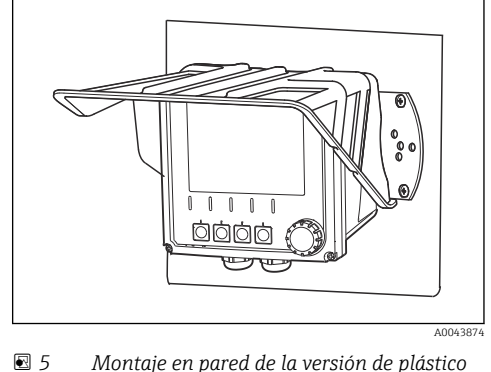

4 Montaje en pared de la versión de acero inoxidable

Montaje en una tubería o barra de soporte vertical

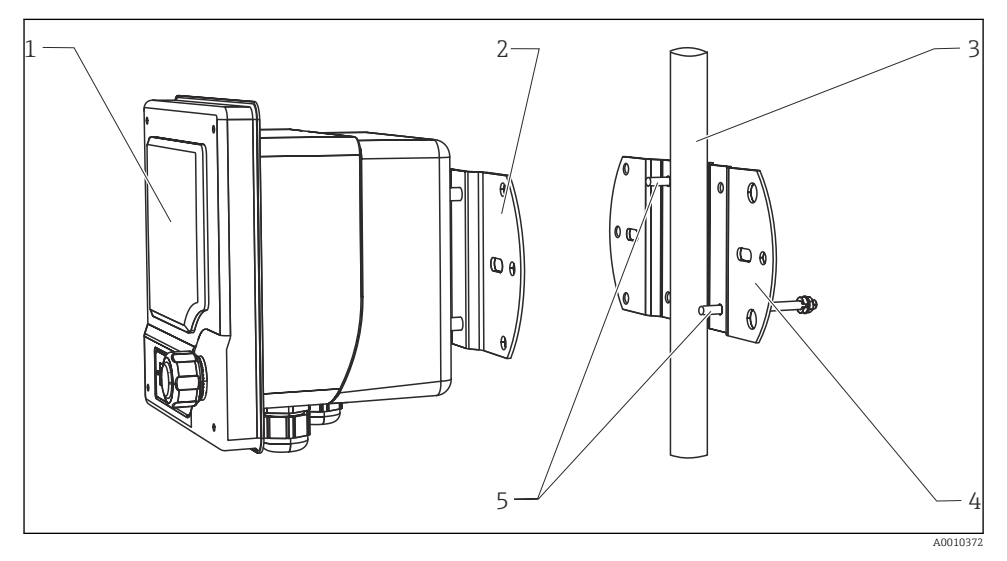

#### 🖻 6 Ejemplo de montaje

- 1 Transmisor (ilustrado en la imagen: versión de plástico)
- 2 Placa de montaje (incluida en el suministro)
- 3 Tubería o raíl (redonda/cuadrada)
- 4 Placa de montaje (retención de barra de soporte, accesorio)
- 5 Pernos roscados con arandela elástica, arandela y tuerca (incluida en el suministro de la retención de la barra de soporte)

Montaje en la tubería o raíl horizontal

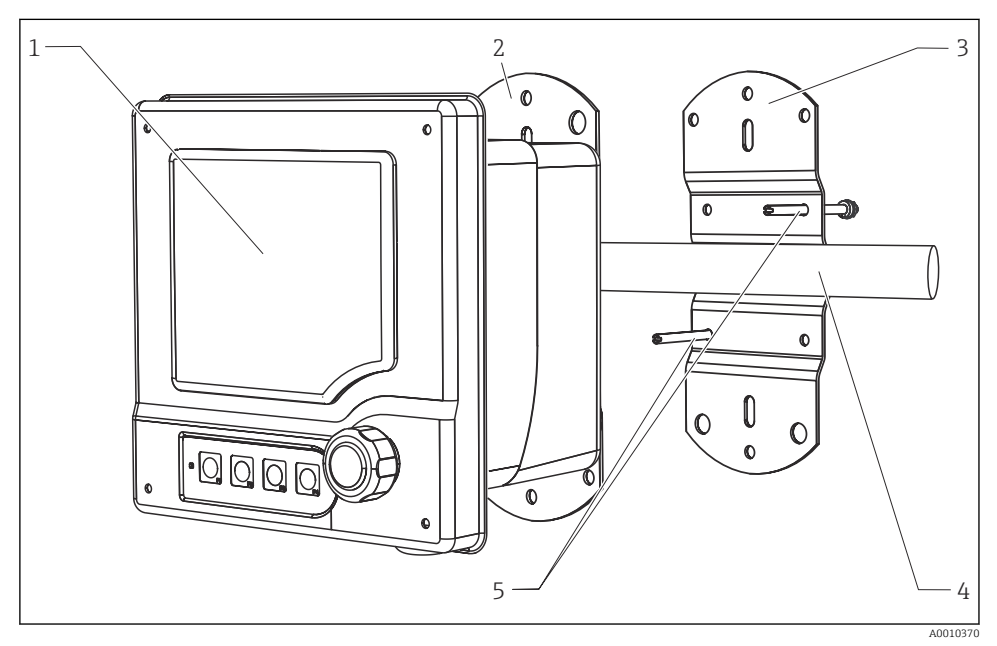

<sup>🖻 7</sup> Ejemplo de montaje

- 1 Transmisor (ilustrado en la imagen: versión de acero inoxidable)
- 2 Placa de montaje (incluida en el suministro)
- 3 Tubería o baranda
- 4 Placa de montaje (retención de barra de soporte, accesorio)
- 5 Pernos roscados con arandela elástica, arandela y tuerca (incluida en el suministro de la retención de la barra de soporte)

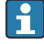

La retención de la barra de soporte resulta necesaria para montar el equipo en una barra de soporte, tubería o raíl. Se trata de un accesorio, por lo que no se incluye en el alcance del suministro.

### 4.2.2 Montaje en armario

Para llevar a cabo el montaje en armario se necesita el kit de instalación, que consiste en unos tornillos de tensado y una junta frontal. Se trata de un accesorio, por lo que no se incluye en el alcance del suministro.

- Si los equipos se instalan **uno sobre otro**, siempre se debe dejar un espacio mínimo para los prensaestopas del equipo superior.
- Si los equipos se instalan **uno junto al otro**, se debe dejar un espacio mínimo para poder abrir el frontal de la caja.
- Si los equipos se disponen **en forma de cuadrado**, para dejar el espacio mínimo se deben tener en cuenta las longitudes de las placas de montaje de la parte posterior del equipo y los prensaestopas.

### Versión de plástico

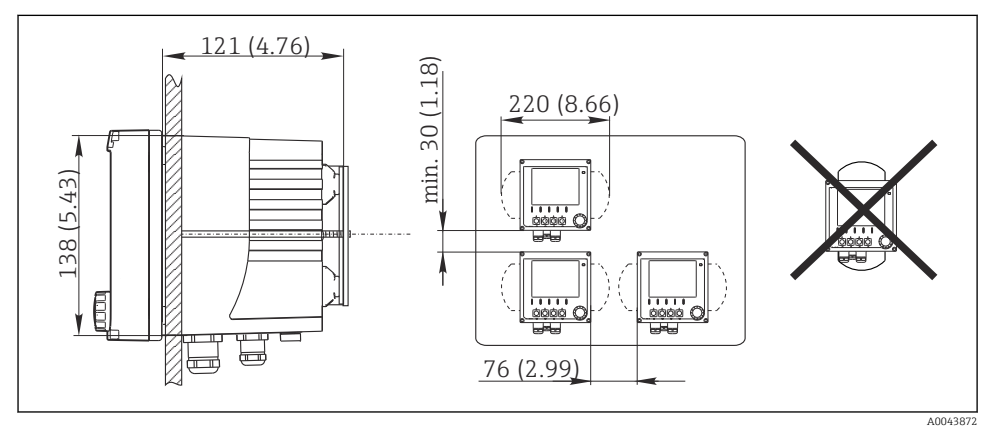

🖻 8 Montaje en armario: vista desde la izquierda, vista desde la derecha, medidas en mm (in)

Versión en acero inoxidable

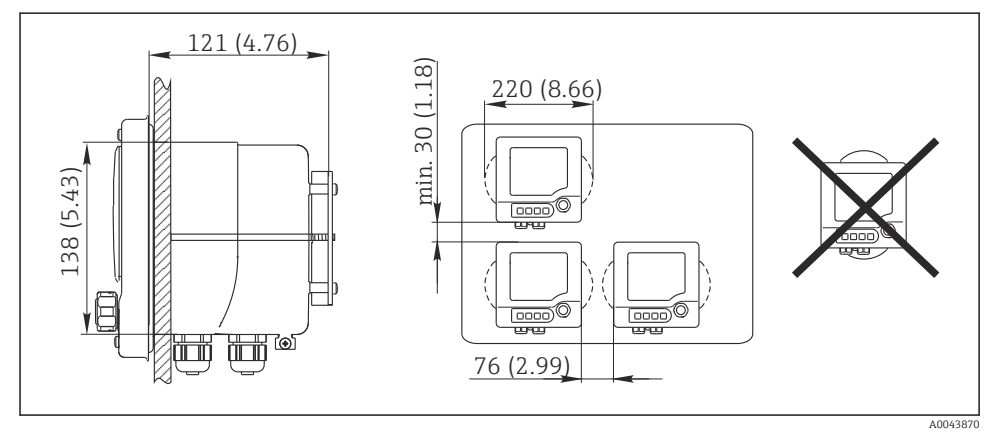

🖻 9 Montaje en armario: vista desde la izquierda, vista desde la derecha, medidas en mm (in)

# 4.3 Comprobaciones tras la instalación

- 1. Tras la instalación, compruebe que el transmisor no presente ningún daño.
- 2. Compruebe que el transmisor esté protegido contra las precipitaciones, así como contra la luz solar directa (p. ej., mediante la tapa de protección ambiental).

# 5 Conexión eléctrica

# 5.1 Condiciones de conexión

5.1.1 Instalación en zonas con peligro de explosión

### CM42-\*E/I/J/K

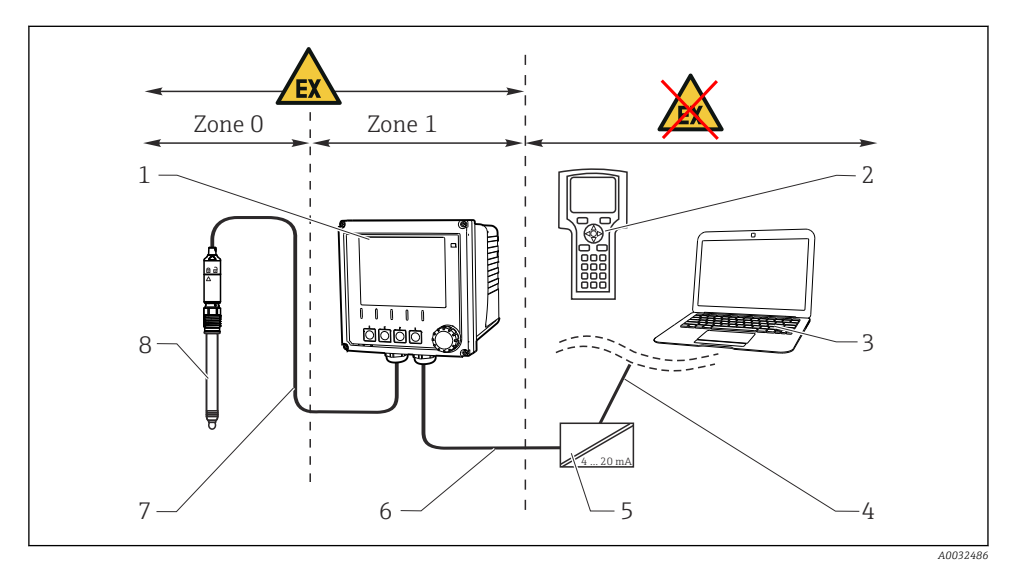

5

8

#### ■ 10 Instalación en área de peligro Ex ib (ia Ga)

- 1 Transmisor
- 2 Consola HART
- 3 FieldCare a través de PROFIBUS/FOUNDATION Fieldbus
- 4 Línea de señal HART/PROFIBUS/FOUNDATION Fieldbus
- Barrera activa, p. ej., RN221
- 6 Circuito de alimentación y de señal Ex ib (4 a 20 mA)
- 7 Circuito del sensor de seguridad intrínseca Ex ia
  - Versión del sensor para área de peligro

### CM42-\*F

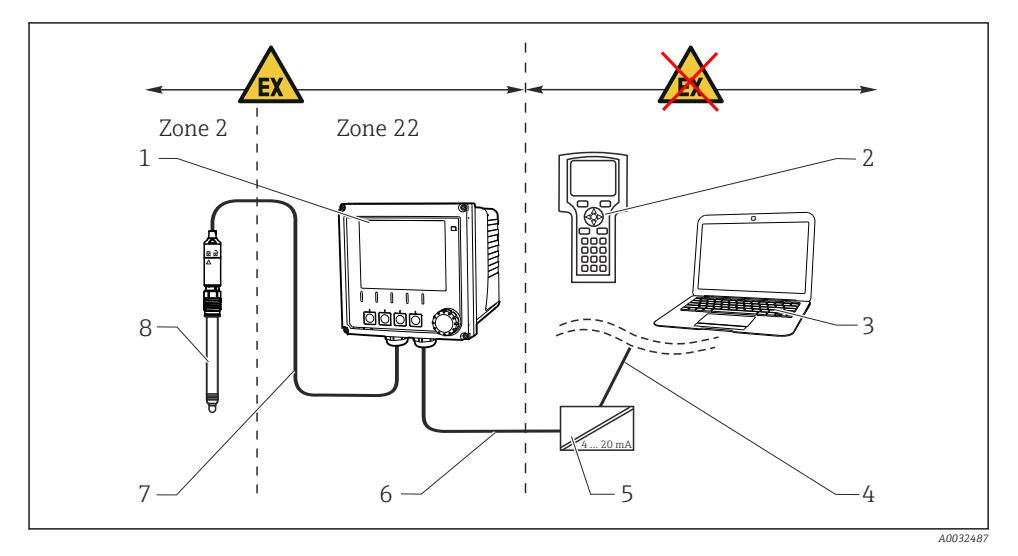

5

6

7

8

11 Instalación en área de peligro Ex tc (ic)

- 1 Transmisor
- 2 Consola HART
- 3 FieldCare a través de PROFIBUS/FOUNDATION Fieldbus
- 4 Línea de señal HART/PROFIBUS/FOUNDATION Fieldbus
- Barrera activa, p. ej., RN221
- Circuito de alimentación y de señal (4 a 20 mA)
- Circuito del sensor de seguridad intrínseca
- Versión del sensor para área de peligro

### CM42-\*V

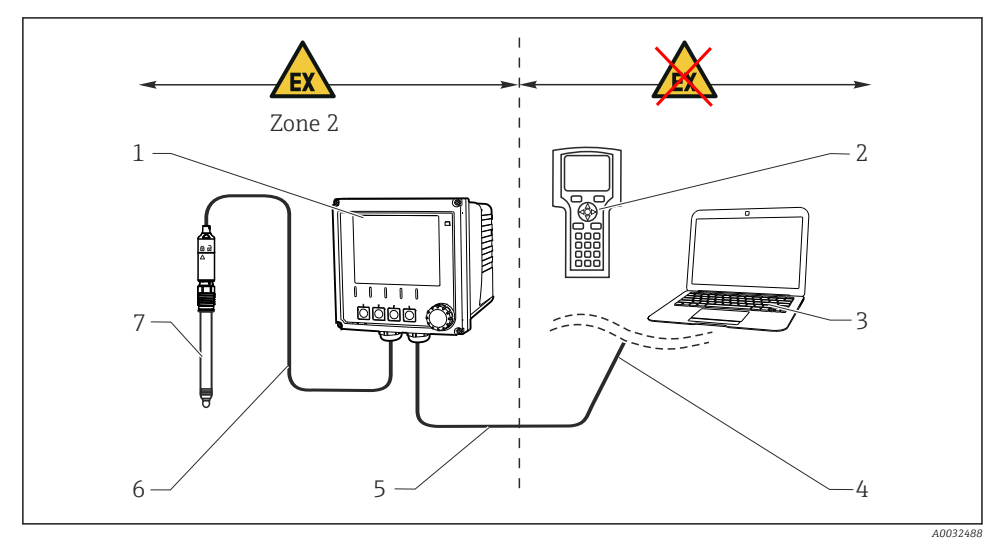

5

#### 🖻 12 Instalación en área de peligro Ex nA (ic)

- 1 Transmisor
- 2 Consola HART
- 3 FieldCare a través de PROFIBUS/FOUNDATION Fieldbus
- 4 Línea de señal HART/PROFIBUS/FOUNDATION Fieldbus
- Circuito de alimentación y de señal Ex nA (4 a 20 mA)
- 6 Circuito del sensor de seguridad intrínseca Ex ic
- 7 Versión del sensor para área de peligro

#### CM42-\*P/S

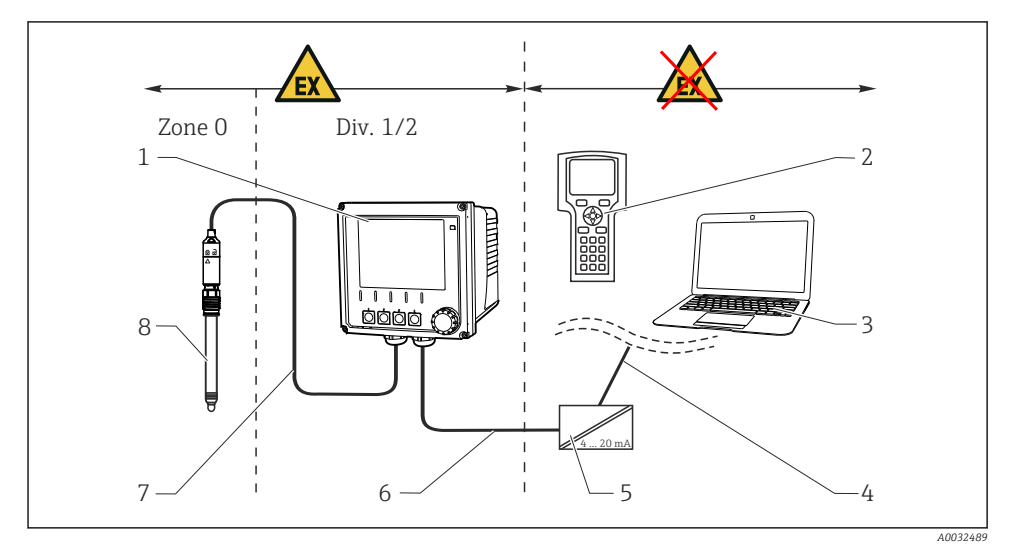

5

6

7

8

13 Instalación en área de peligro FM/CSA

- 1 Transmisor
- 2 Consola HART
- 3 FieldCare a través de PROFIBUS/FOUNDATION Fieldbus
- 4 Línea de señal HART/PROFIBUS/FOUNDATION Fieldbus
- Barrera activa, p. ej., RN221
- Circuito de alimentación y de señal (4 a 20 mA)
- Circuito del sensor de seguridad intrínseca
- Versión del sensor para área de peligro

### CM42-\*U

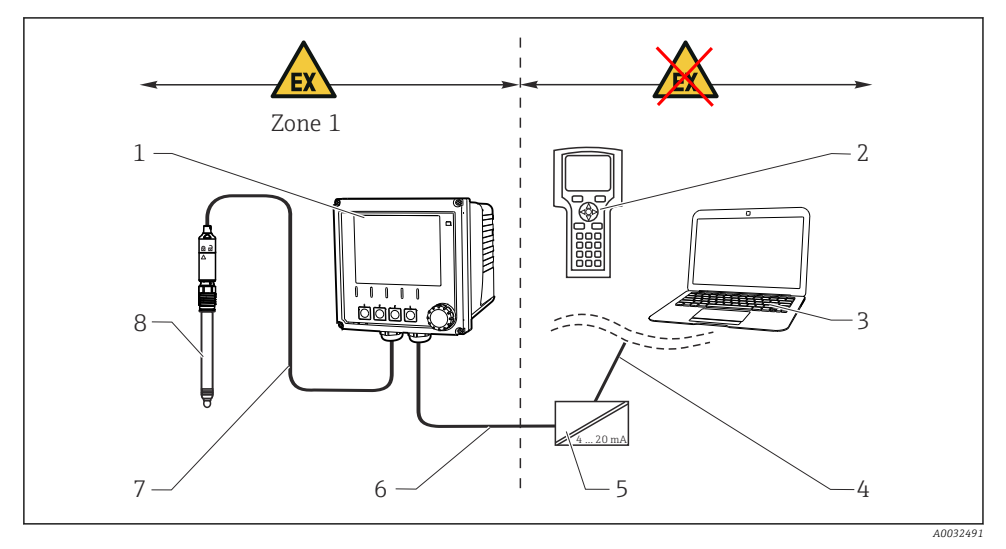

5

8

🖻 14 🛛 Instalación en área de peligro JPN

- 1 Transmisor
- 2 Consola HART
- 3 FieldCare
- 4 Línea de señal HART

| Barrera activa, p. | ej., RN221 |  |
|--------------------|------------|--|
|--------------------|------------|--|

- 6 Circuito de alimentación y de señal (4 a 20 mA)
- 7 Circuito del sensor de seguridad intrínseca
  - Versión del sensor para área de peligro

#### 5.1.2 Abrir la caja

### AVISO

#### Herramientas puntiagudas o afiladas

Daños en la junta de la caja, arañazos en la caja o daños similares.

 No use objetos puntiagudos o afilados, como un destornillador o un cuchillo, para abrir la caja.

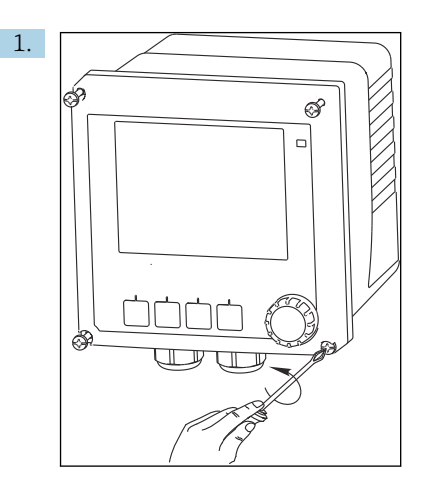

Use un destornillador Phillips para aflojar los 4 tornillos del frontal.

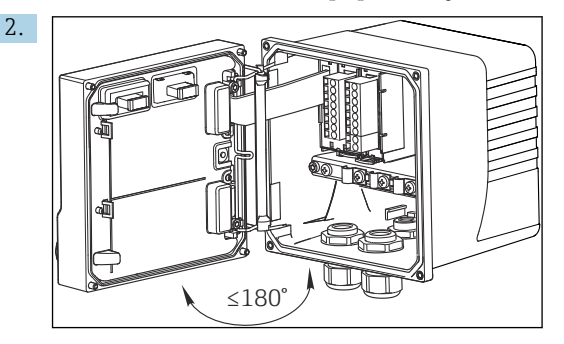

Abra la caja.

### Puesta a tierra de la caja

### Caja de plástico

### **ADVERTENCIA**

#### Tensión eléctrica en el raíl de montaje del cable no puesto a tierra

¡No se proporciona protección contra descargas!

 Conecte el raíl de montaje del cable a la tierra de los cimientos con una tierra funcional independiente ≥ 2,5 mm<sup>2</sup> (≅14 AWG).

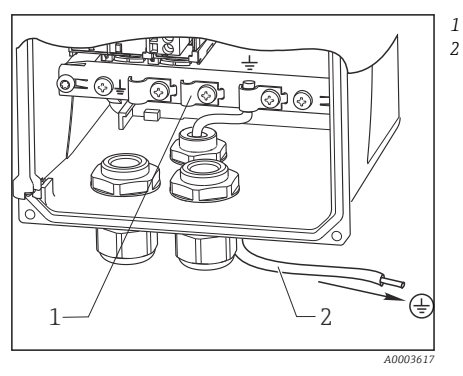

🖻 15 🛛 Puesta a tierra de la caja

Caja de acero inoxidable

### **ADVERTENCIA**

#### Tensión eléctrica en la caja no puesta a tierra

¡No se proporciona protección contra descargas!

Conecte la conexión de tierra externa en la caja a la tierra de los cimientos usando un cable aparte (verde/amarillo) (≥2,5 mm<sup>2</sup>, =14 AWG).

Puesta a tierra externa

Cable  $\geq 2,5 \text{ mm}^2$  ( $\cong 14 \text{ AWG}$ ) (verde/amarillo)

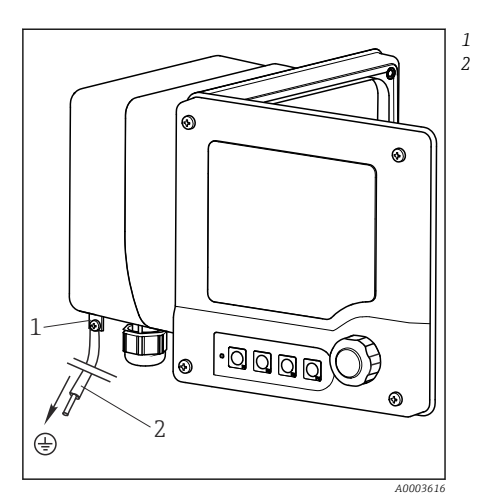

🕑 16 Puesta a tierra de la caja

Raíl de montaje en cable Tierra funcional ≥2,5 mm² (14 AWG)

# 5.2 Conexión del equipo de medición

### **ADVERTENCIA**

#### El equipo está activo.

Una conexión incorrecta puede ocasionar lesiones o incluso la muerte.

- ▶ El conexionado eléctrico solo debe ser realizado por un técnico electricista.
- ► El electricista debe haber leído y entendido este manual de instrucciones, y debe seguir las instrucciones de este manual.
- **Con anterioridad** al inicio del trabajo de conexión, garantice que el cable no presenta tensión alguna.

## 5.3 Circuito de alimentación y de señal

### 5.3.1 4 a 20 mA

- Conecte el transmisor con un cable a dos hilos apantallado.
  - El tipo de conexión apantallada depende de la influencia prevista de las interferencias. Para suprimir campos eléctricos basta con poner a tierra el apantallamiento en un extremo. Si también desea suprimir las interferencias debidas a un campo magnético alterno, debe poner a tierra el apantallamiento en ambos extremos.

La segunda salida de corriente está disponible opcionalmente (configurador de producto en www.endress.com/cm42).

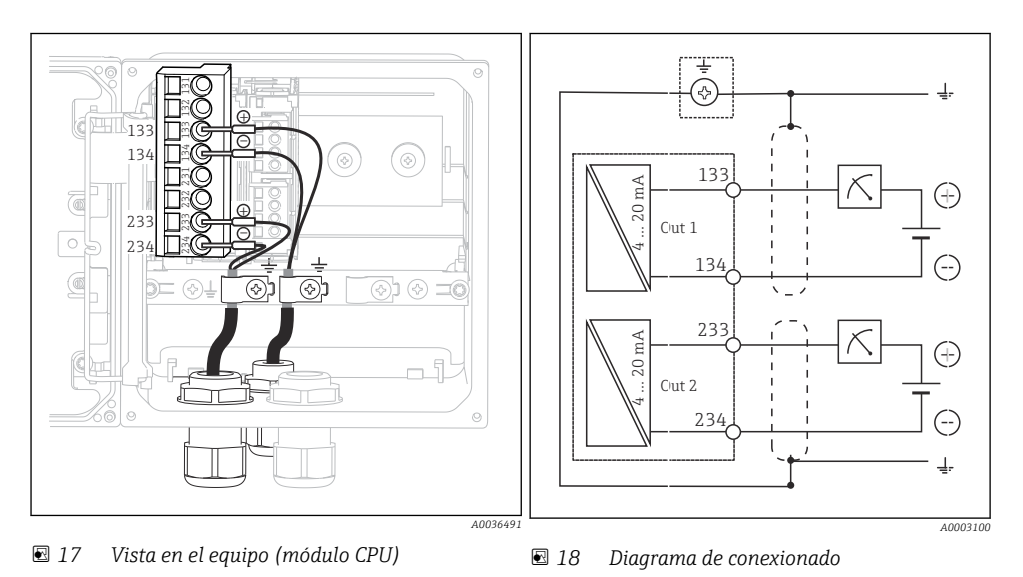

Las imágenes muestran el apantallamiento puesto a tierra en ambos extremos para suprimir las interferencias debidas a un campo magnético alterno.

#### 5.3.2 4 a 20 mA/HART

Debe usar un cable a dos hilos puesto a tierra en ambos extremos a fin de garantizar la comunicación segura mediante el protocolo HART y para cumplir las especificaciones NAMUR NE 21.

• Conecte el transmisor con un cable a dos hilos puesto a tierra en ambos extremos.

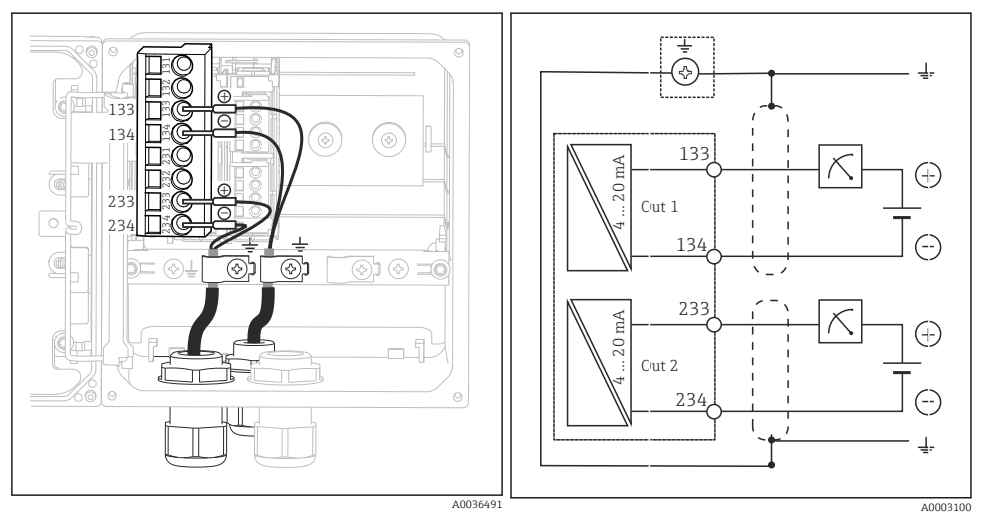

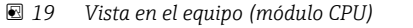

20 Diagrama de conexionado

La alimentación se suministra al equipo únicamente a través de la salida de corriente 1, no a través de la salida de corriente 2.

#### 5.3.3 PROFIBUS PA y Fieldbus FOUNDATION

Utilice un cable de bus de campo puesto a tierra en ambos extremos (equipo y PCS).

Existen varias maneras de establecer la conexión:

- 1. Cable a dos hilos puesto a tierra en ambos extremos, "puesta a tierra dura" (por lo general es preferible a la "conexión capacitiva a tierra")
- Existe el riesgo de que se produzcan corrientes intensas de compensación de potencial: Cable a dos hilos apantallado, "conexión capacitiva a tierra" (apantallamiento puesto a tierra en el equipo a través de un condensador, se requiere el acces No apto para uso en áreas de peligro.
- 3. Utilización del zócalo de conexión del bus de campo (accesorio)

#### "Puesta a tierra dura"

- 1. Conecte el apantallamiento del cable al raíl de montaje de cables.
- 2. Conecte los conductores del cable según la asignación.

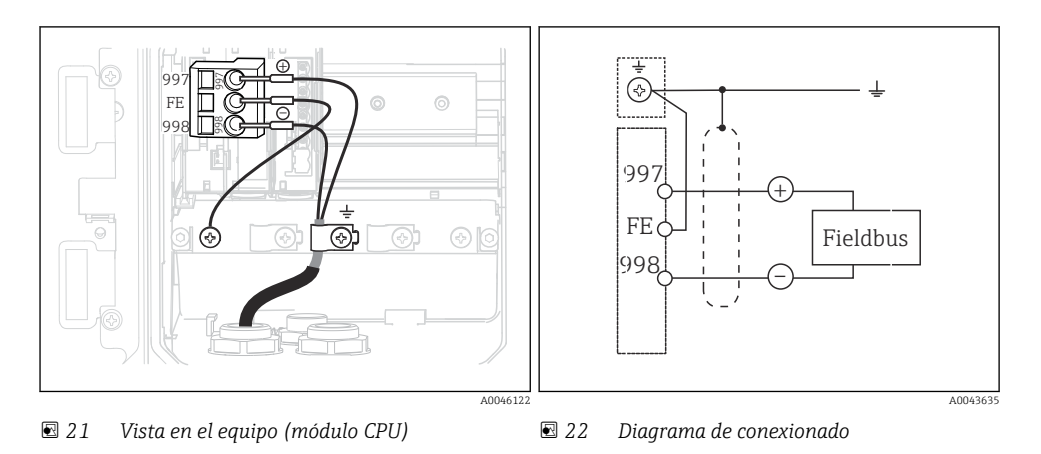

### "Conexión capacitiva a tierra" con el módulo C

1. Retire hacia atrás el apantallamiento trenzado, ponga el cable trenzado de prolongación del módulo C (elemento 1) sobre el apantallamiento expuesto y apriete la pestaña:

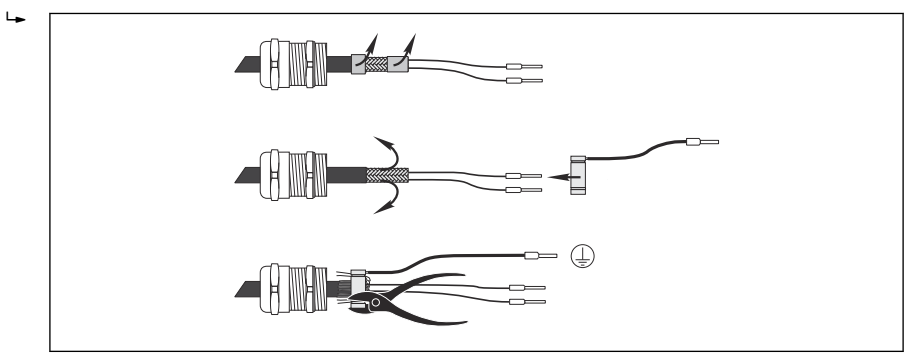

- 2. Conecte el cable trenzado de prolongación en el raíl de montaje de cables.
- 3. Conecte los conductores del cable según la asignación.

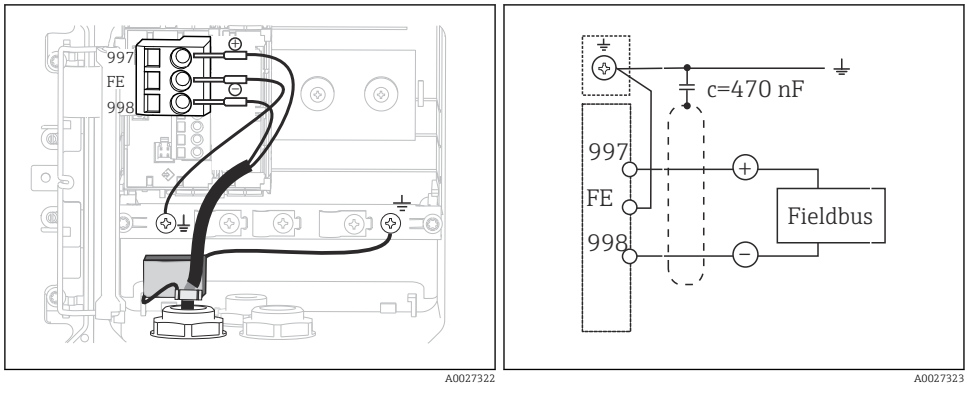

🖻 23 Vista en el equipo (módulo CPU)

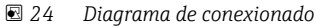

### "Conector hembra de conexión del bus de campo"

- 1. Atornille el zócalo de conexión del bus de campo en el prensaestopas correspondiente de la caja.
- 2. Corte los cables de conexión del zócalo de forma que midan aprox. 15 cm.
- 3. Conecte los conductores del cable según la asignación. Para ello debe conectar el apantallamiento del cable (verde/amarillo) con el raíl de montaje del cable.

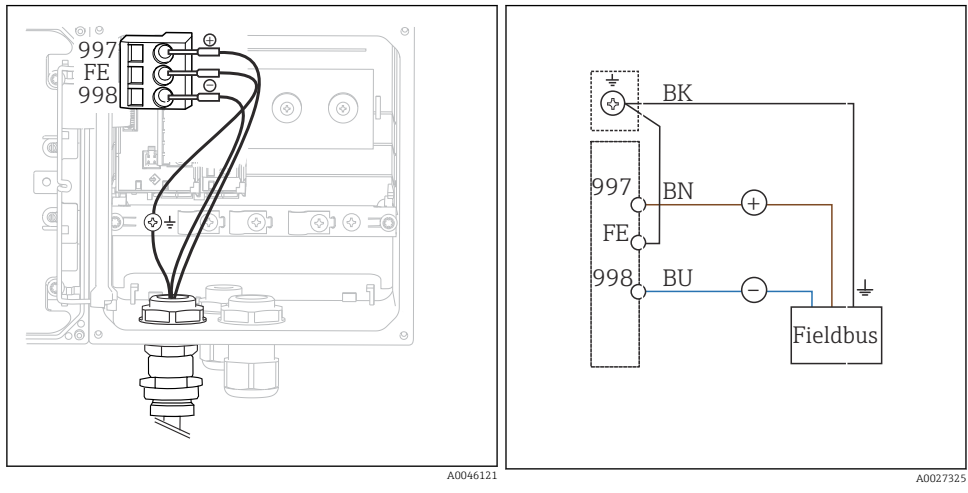

🖻 25 Vista en el equipo (módulo CPU)

🖻 26 Diagrama de conexionado

# 5.4 Conexión del sensor

## AVISO

### Ausencia de apantallamiento contra interferencias eléctricas y magnéticas

La presencia de interferencias puede dar lugar a resultados de medición incorrectos.

- Conecte las conexiones apantalladas o terminales a la tierra funcional (±) (no hay tierra de protección en la caja de plástico (⊕)).
- Mantenga el sensor alejado de interferencias magnéticas, ya que los sensores inductivos de conductividad usan campos magnéticos.

| Abreviatura | Significado                                |
|-------------|--------------------------------------------|
| рН          | Señal de pH                                |
| Ref         | Señal del electrodo de referencia          |
| Src         | Fuente                                     |
| Drn         | Drain (drenaje)                            |
| РМ          | Compensación de potencial                  |
| U+          | Alimentación del sensor digital            |
| U.          |                                            |
| Com A       | Señales de comunicación del sensor digital |
| Com B       |                                            |
| θ           | Señal del sensor de temperatura            |
| d.n.c.      | No conectar (do not connect)               |

Explicación de las abreviaturas usadas en las figuras siguientes:

#### 5.4.1 Sensores Memosens

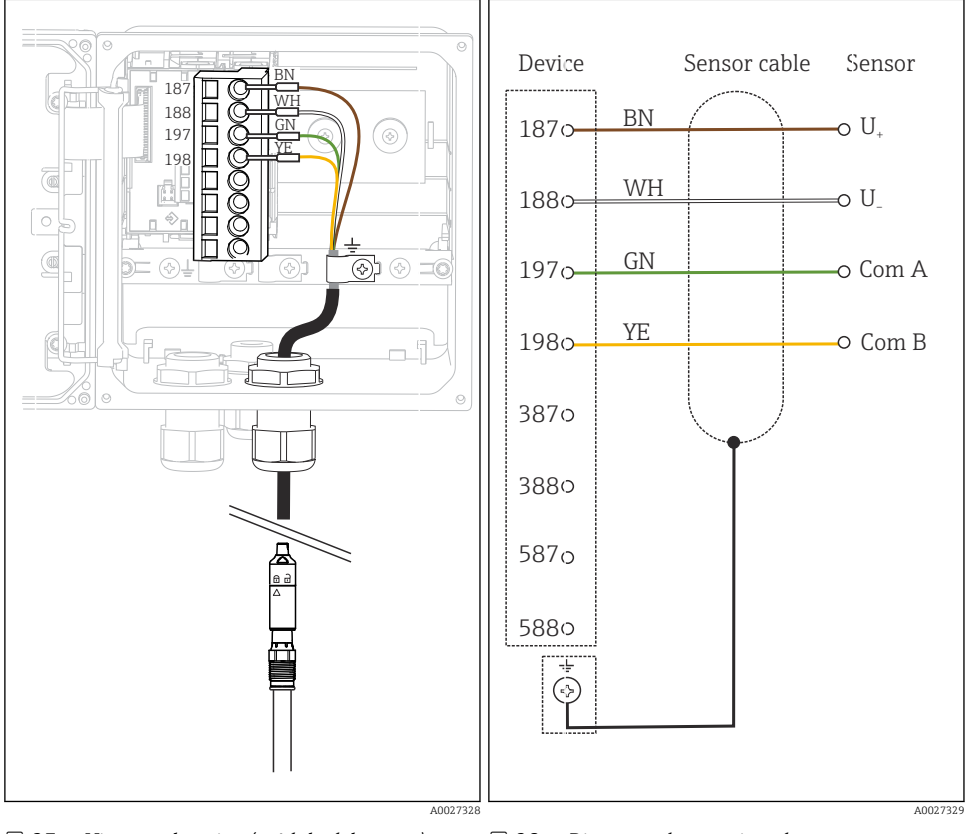

#### Conexión mediante cable Memosens CYK10

🖻 27 Vista en el equipo (módulo del sensor)

🖻 28 Diagrama de conexionado

Conexión mediante cable fijo del sensor

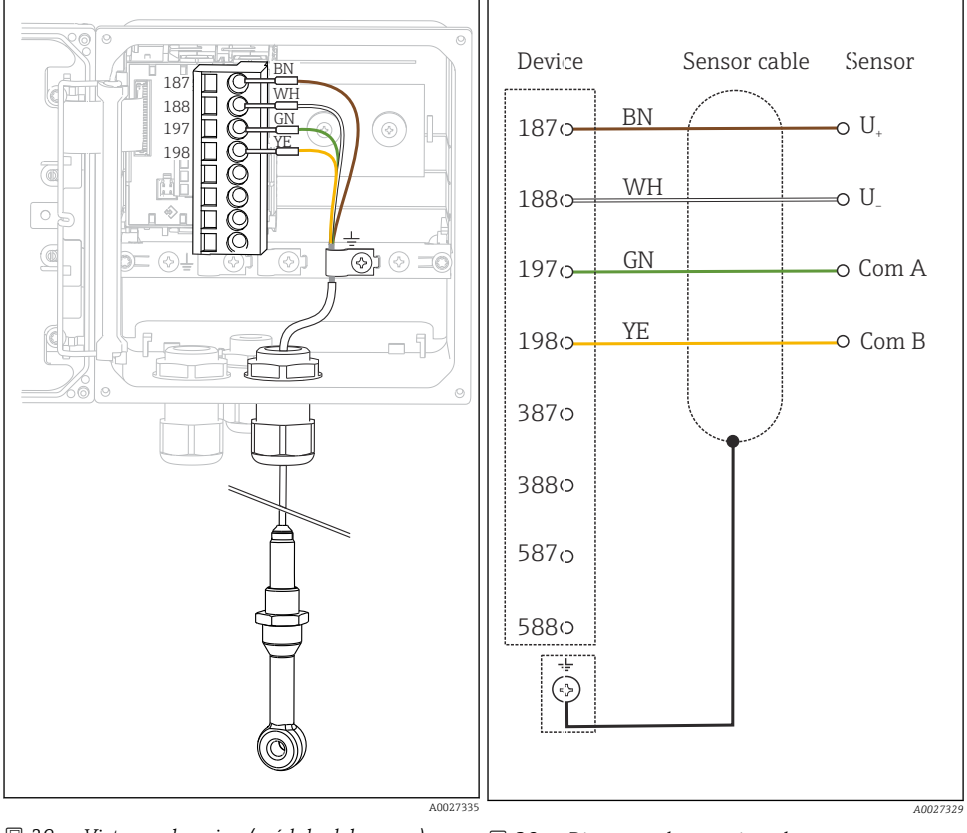

Image: Second Second

☑ 30 Diagrama de conexionado

CLS50D: a partir del número de serie J3xxx05L10 CLS54D: a partir del número de serie H9xxxx05L11

### 5.4.2 Sensores analógicos de pH/redox

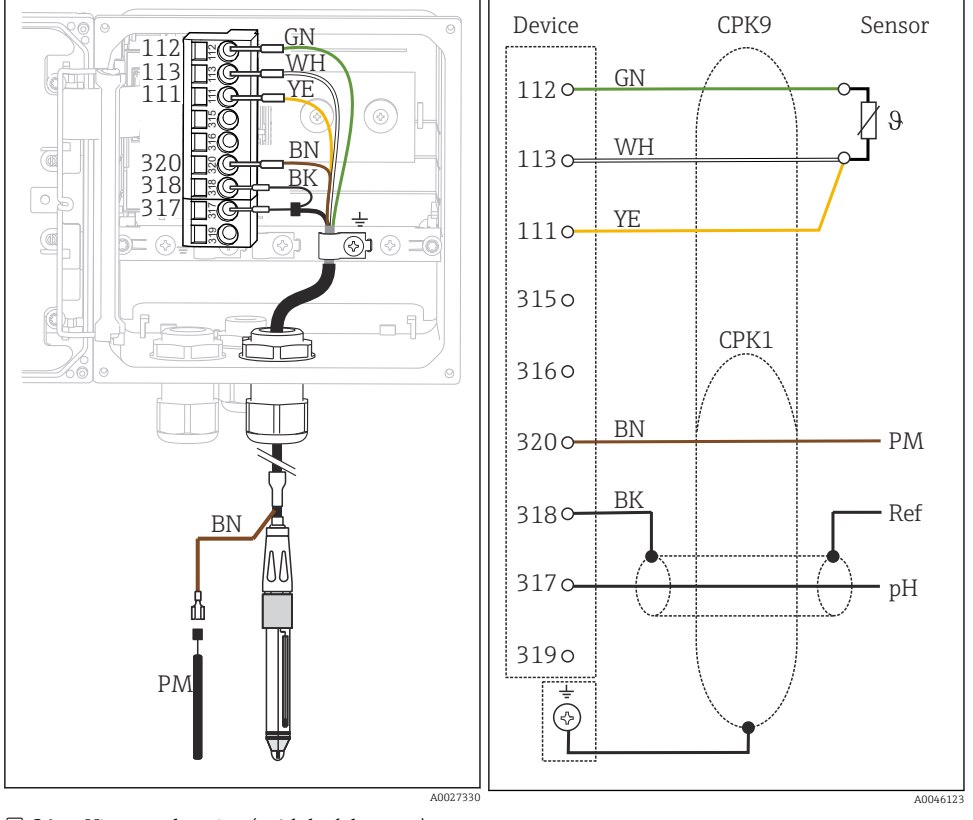

Electrodos de vidrio, con PML (simétrico)

🖻 31 Vista en el equipo (módulo del sensor)

32 Diagrama de conexionado

Electrodos de vidrio, sin PML (asimétrico)

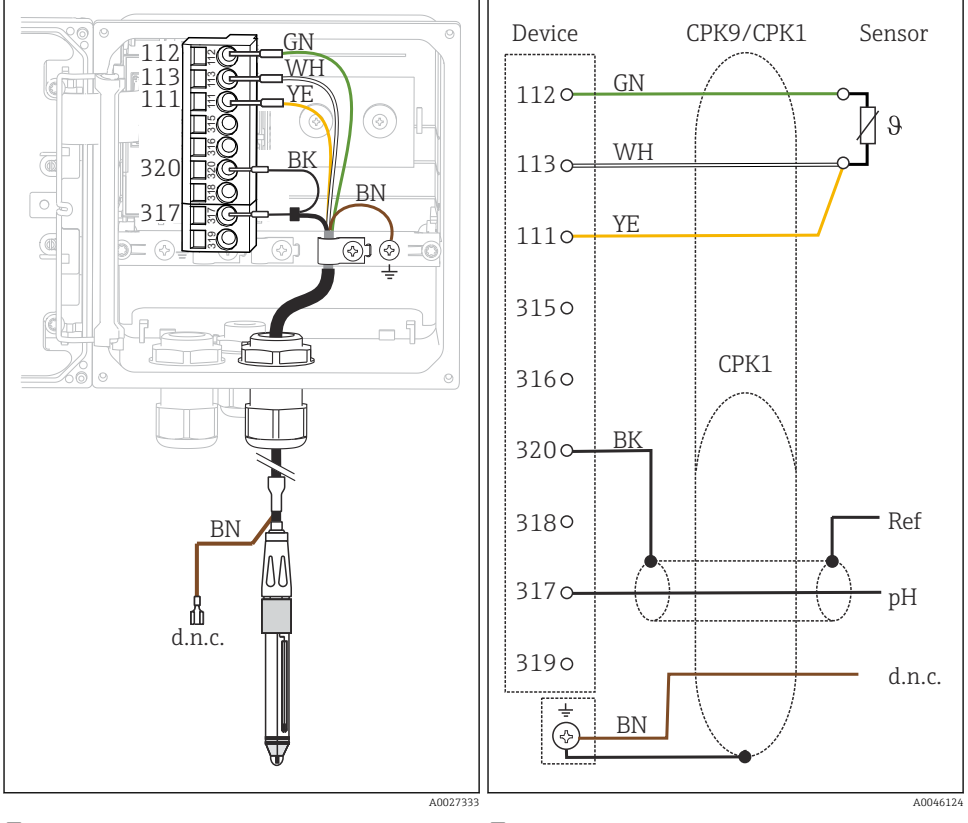

Image: Signal State State S

🖻 34 Diagrama de conexionado

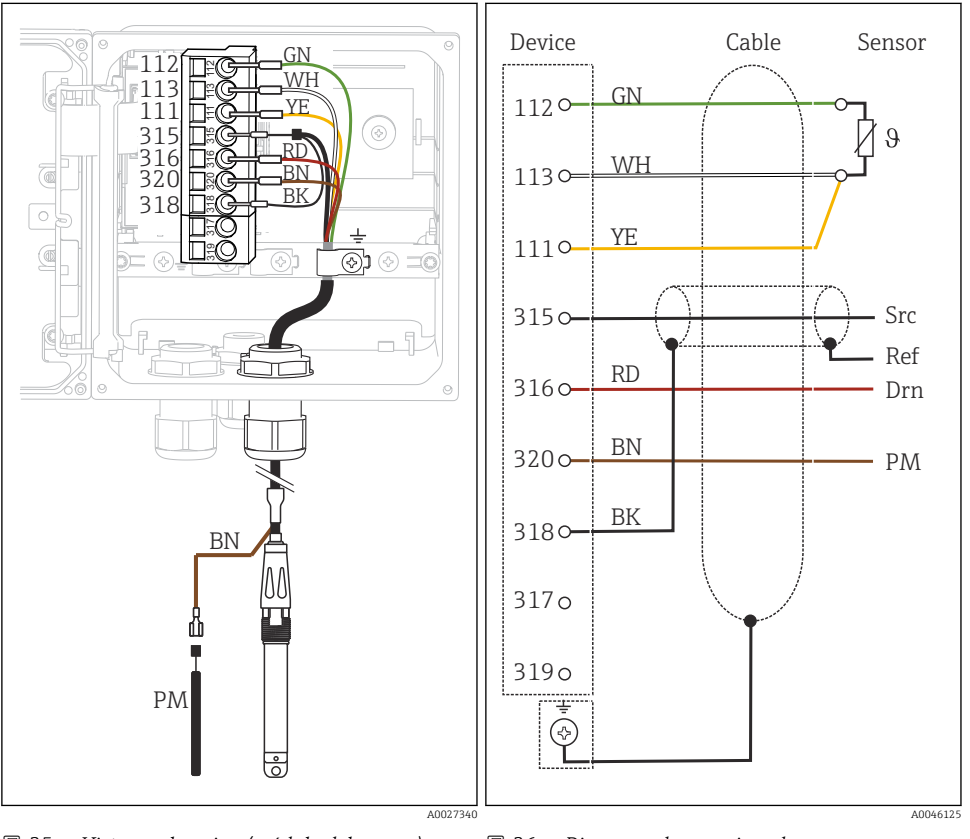

### Sensores ISFET, con PML (simétrico)

🕑 35 Vista en el equipo (módulo del sensor)

🖻 36 Diagrama de conexionado

Sensores ISFET, sin PML (asimétrico)

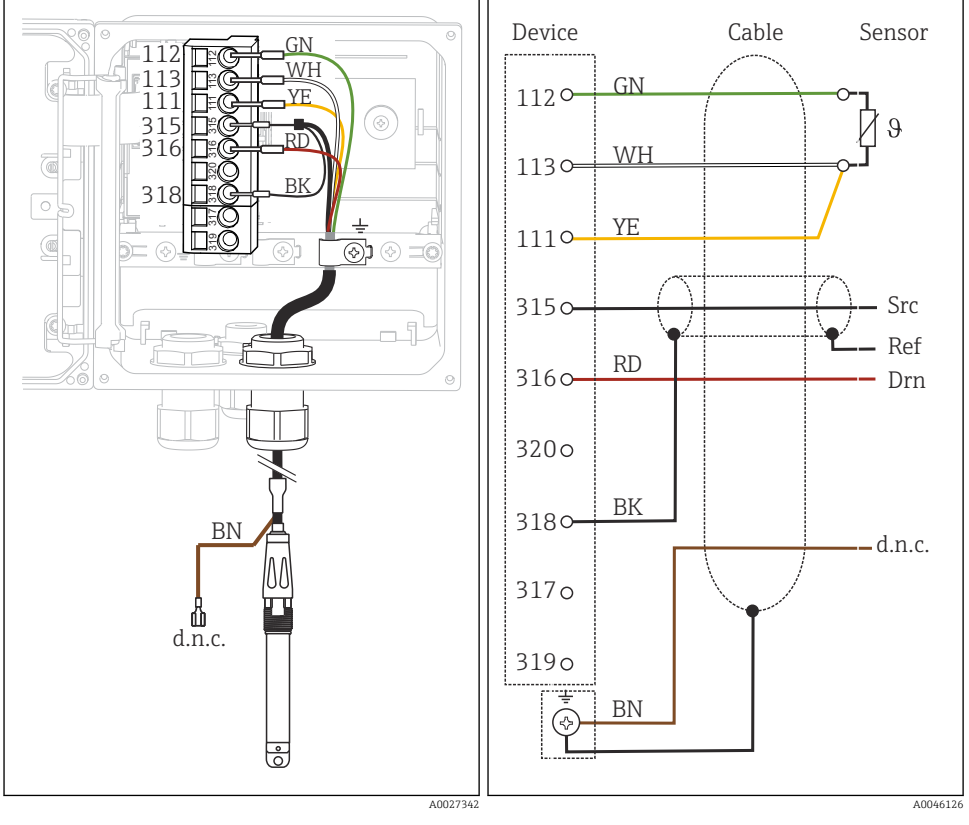

37 Vista en el equipo (módulo del sensor)

🗟 38 Diagrama de conexionado

### Electrodos de pH esmaltados

### Con PML (simétrico)

Electrodo Pfaudler, absoluto Tipo 03/tipo 04

### Con PML (simétrico)

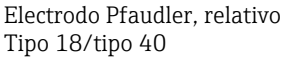

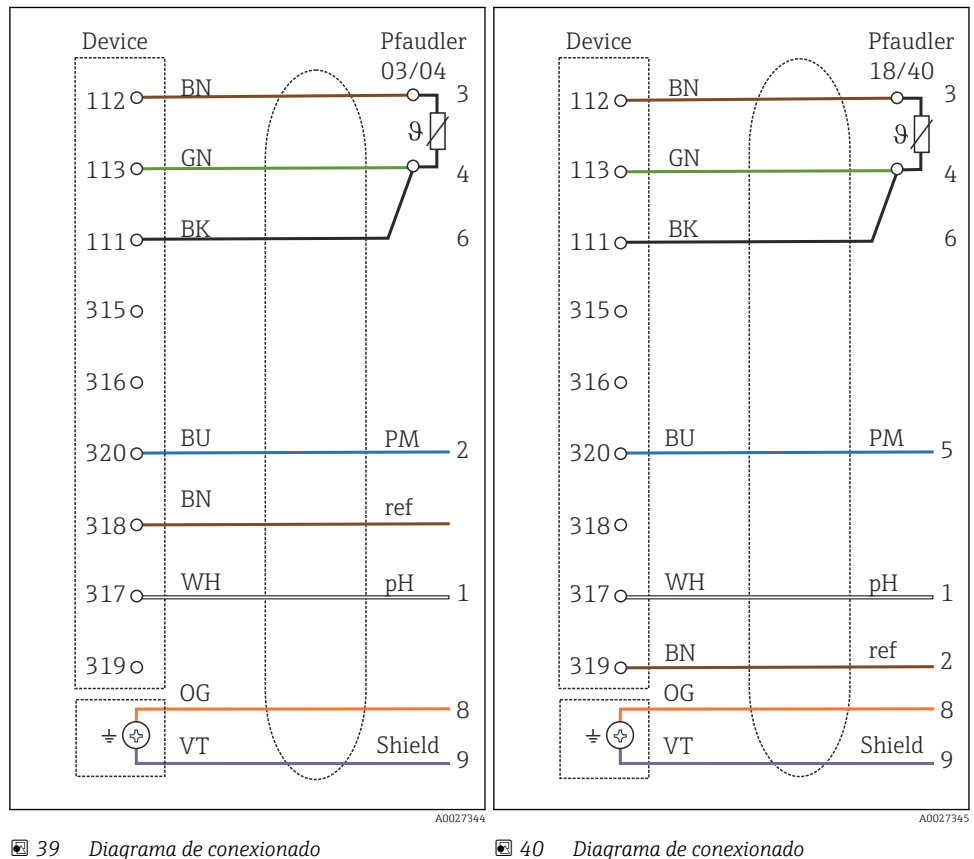

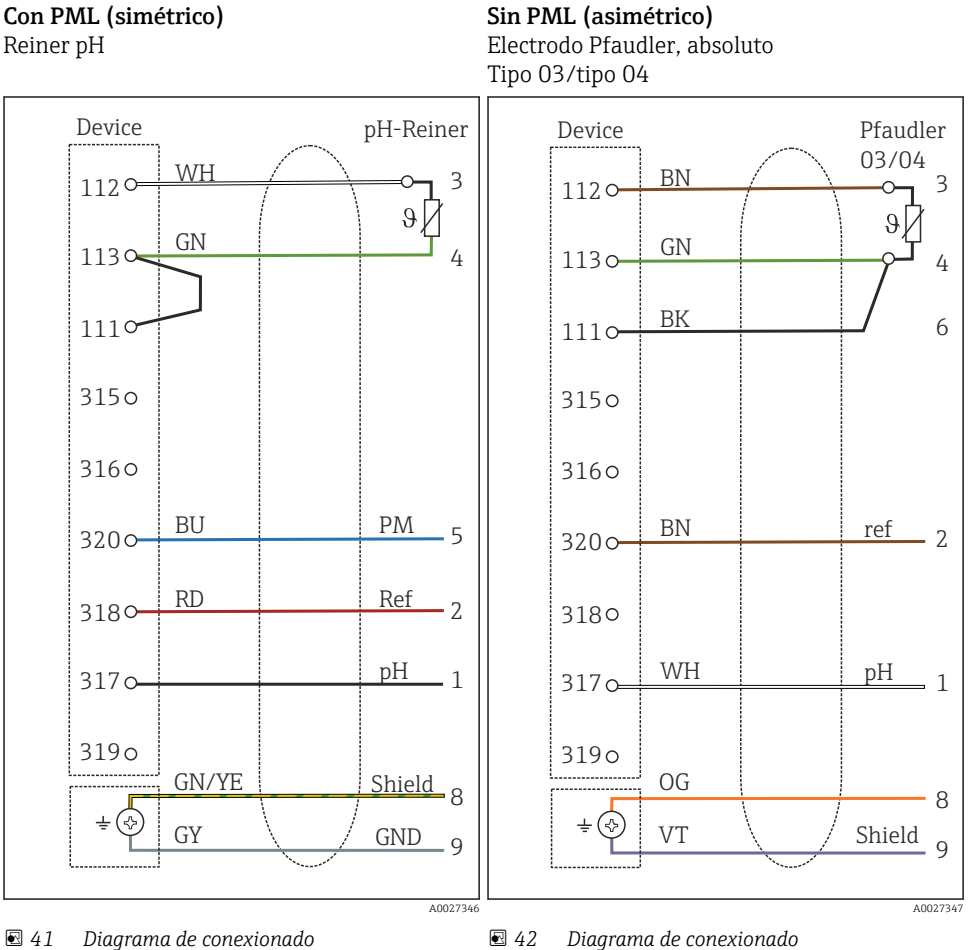

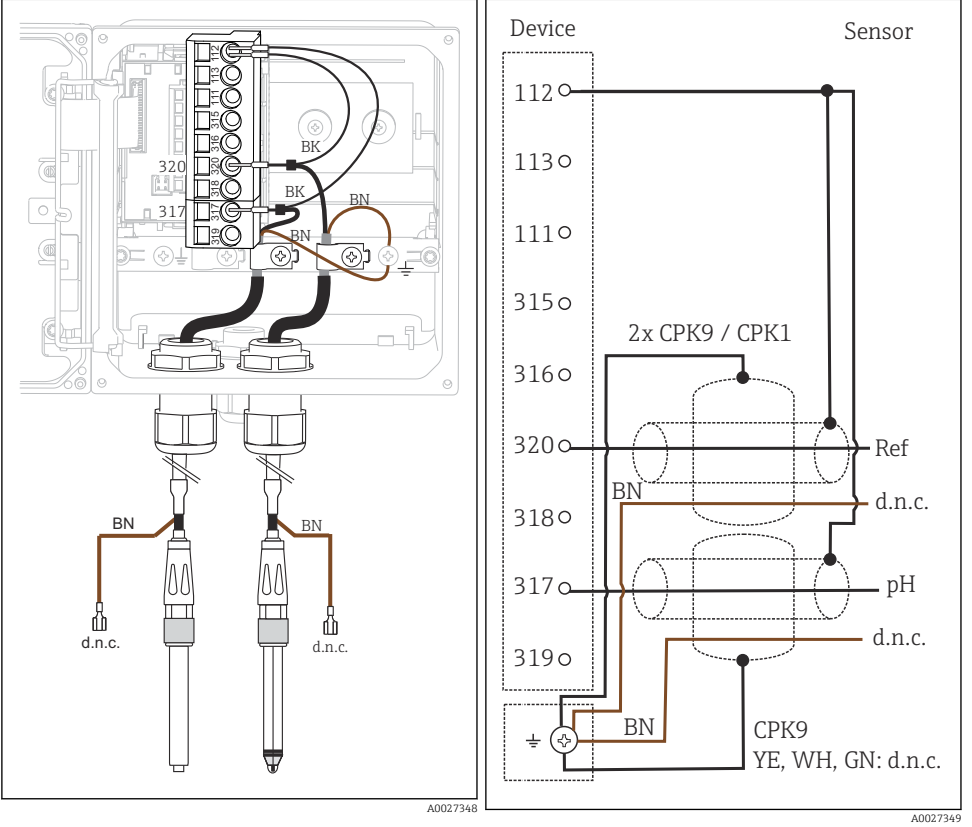

Electrodos simples (p. ej., CPS64 de vidrio o antimonio), sin PML (asimétrico)

I 43 Vista en el equipo (módulo del sensor)

44 Diagrama de conexionado

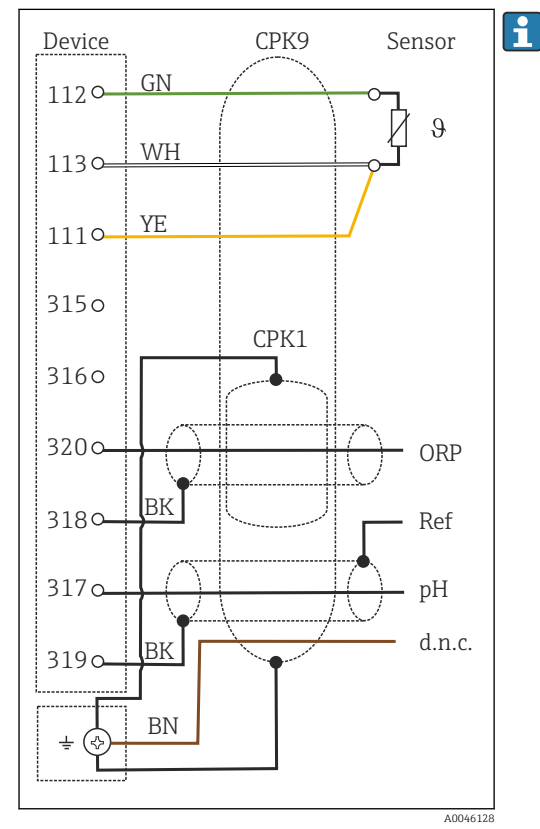

#### Electrodo de vidrio y sensor de redox para medición de rH

🛃 45 Diagrama de conexionado

Para la medición de rH, conecte un sensor de pH (p. ej., CPS11 con cable de sensor CPK9) **y** un sensor de redox (p. ej., CPS12 con cable de sensor CPK1).

### 5.4.3 Sensores analógicos de conductividad

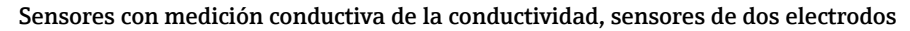

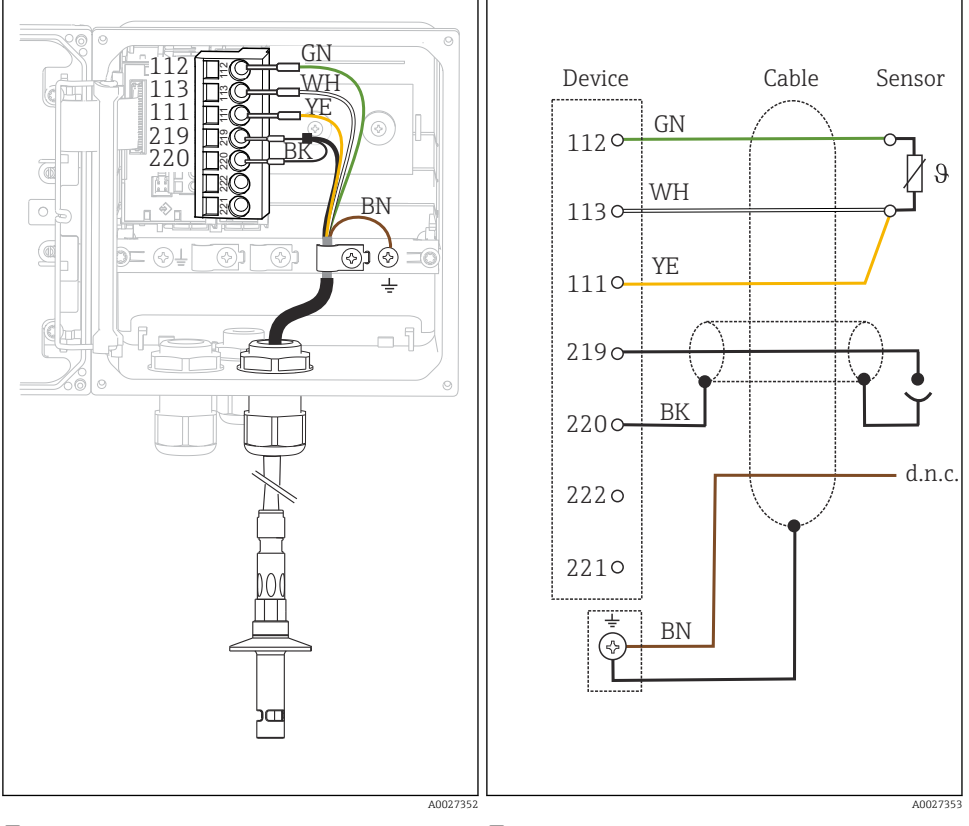

🕑 46 Vista en el equipo (módulo del sensor)

El 47 Diagrama de conexionado

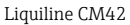

#### Device Cable Sensor 112 113 GN ٨Л 1120 111 θ 219 220 WH 113 œ 222 221 F YE 1110 <u>ات 🛇 🕼</u> 2190 BK 2200 ВK 222 o 2210 `~> A0027354 A0027355

### Sensores con medición conductiva de la conductividad, sensores de cuatro electrodos

Image: Second Second

🗟 49 Diagrama de conexionado

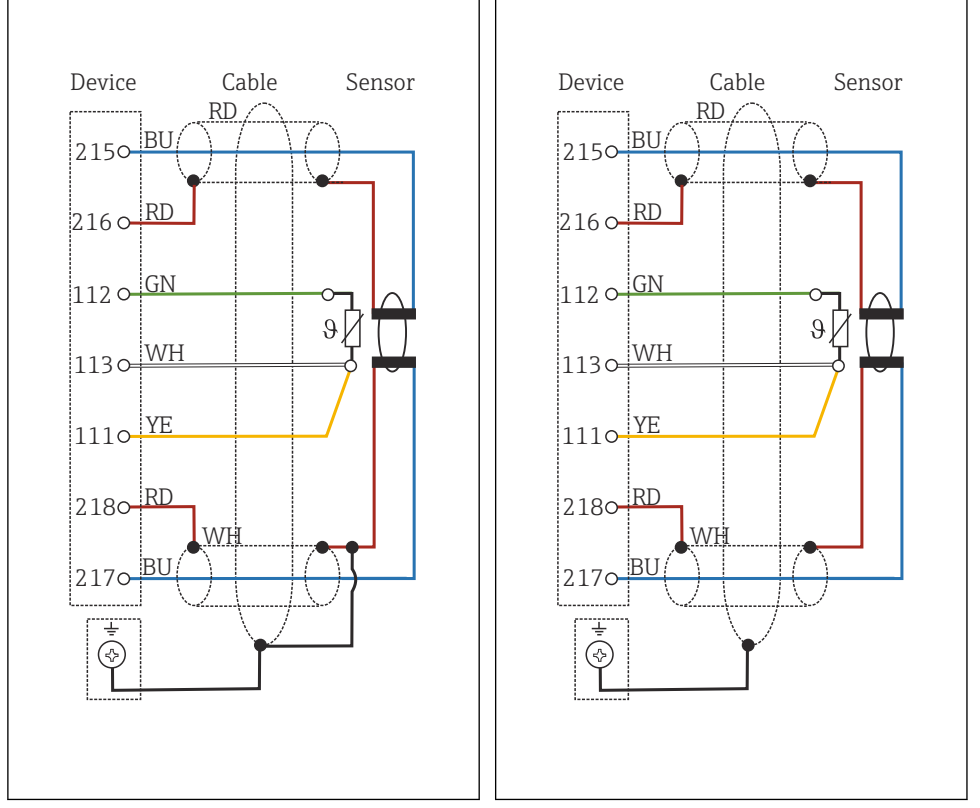

#### Sensores con medición inductiva de la conductividad

■ 50 Diagrama de conexionado de CLS50

☑ 51 Diagrama de conexionado de CLS54

# 5.5 Aseguramiento del grado de protección

Solo se deben realizar las conexiones mecánicas y eléctricas que se describen en este manual y que sean necesarias para el uso previsto y requerido en el equipo entregado.

► Tenga el máximo cuidado cuando realice los trabajos.

Los distintos tipos de protección especificados para este producto (impermeabilidad [IP], seguridad eléctrica, inmunidad a interferencias EMC, protección Ex) no están entonces garantizados, si, por ejemplo :

- Se dejan las cubiertas sin poner
- Se utilizan unidades de alimentación distintas a las suministradas
- Los prensaestopas no están suficientemente apretados (deben apretarse con 2 Nm (1,5 lbf ft) para obtener el nivel especificado de protección IP)
- Se utilizan diámetros de cable que no son los adecuados para los prensaestopas
- Los módulos no están correctamente fijados

- El indicador no está correctamente fijado (riesgo de entrada de humedad por obturación inadecuada)
- Existen cables y/o extremos de cable sueltos o mal fijados
- Se han dejado hilos de cable conductores en el dispositivo

## 5.6 Comprobaciones tras la conexión

### **ADVERTENCIA**

#### Errores de conexión

La seguridad del personal y del punto de medición está en riesgo. El fabricante no se responsabiliza de los fallos que se deriven de la inobservancia de este manual.

 Únicamente debe poner el equipo en marcha si puede responder afirmativamente a todas las preguntas siguientes.

Estado del equipo y especificaciones

► ¿Externamente, están el equipo y todos los cables en buen estado?

Conexión eléctrica

- ▶ ¿Están los cables montados sin carga de tracción?
- ▶ ¿Se han tendido los cables de modo que no se cruzan ni forman lazos?
- ► ¿Los cables de señal están correctamente conectados conforme al diagrama de conexionado?
- ► ¿Están bien insertados todos los terminales enchufables?
- ¿Están todos los cables de conexión posicionados de forma segura en los terminales de los cables?

# 6 Opciones de configuración

## 6.1 Elementos indicadores y de configuración

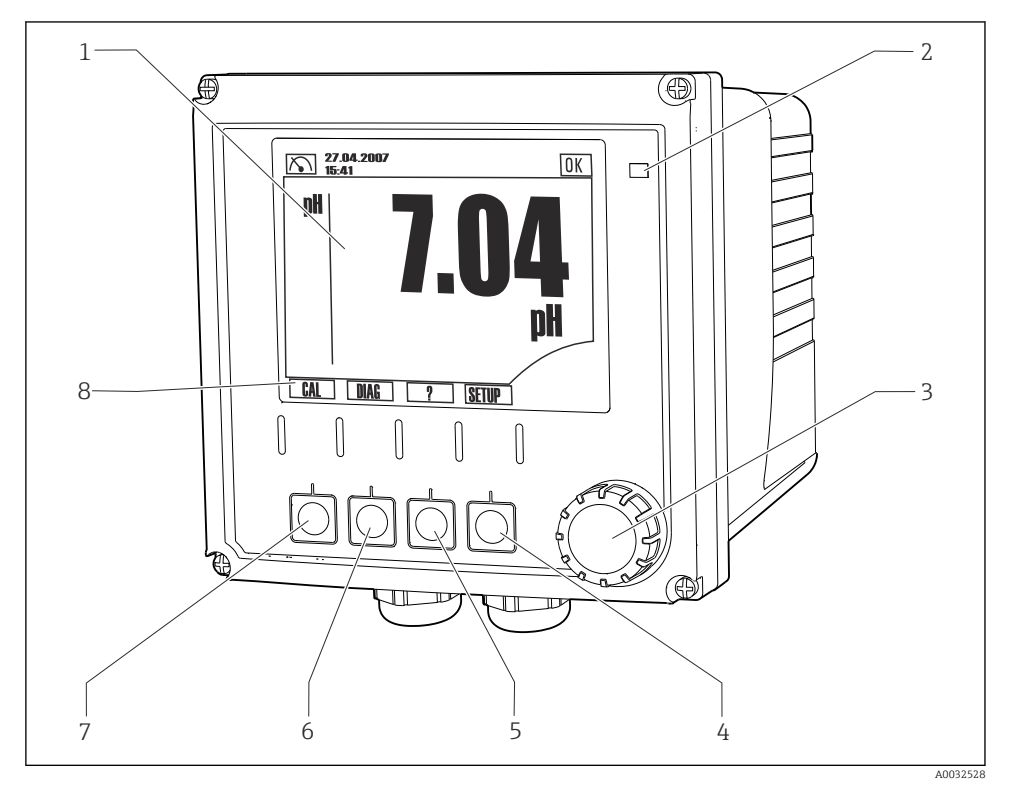

🖻 52 Visión general del manejo

- 1 Indicador, indicador de corriente: modo de medición de pH
- 2 LED de alarma
- 3 Navegador
- 4-7 Teclas de configuración rápida
- 8 Muestra la función de la tecla de configuración rápida (depende del menú)

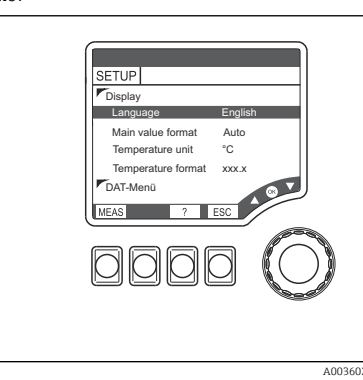

#### 6.2 Acceso al menú de configuración a través del indicador local

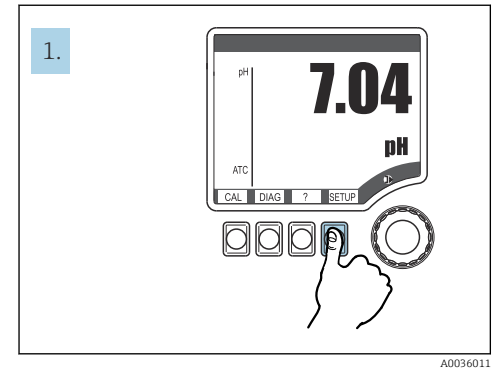

Opciones de configuración

Pulse la tecla de función variable: seleccione 🛛 54 53 el menú directamente

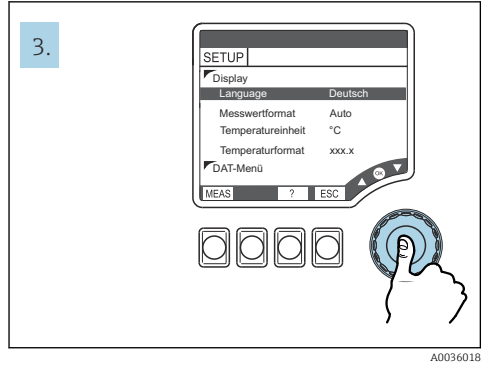

🖻 55 Pulse el navegador: seleccione los valores

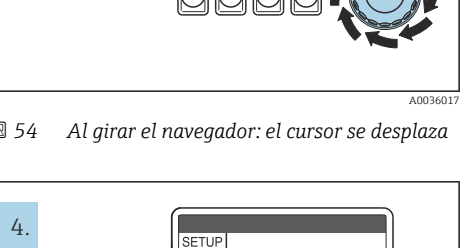

Display

Langua

DAT-Menü

Messwertformat

Temperatureinhei

Temperaturformat

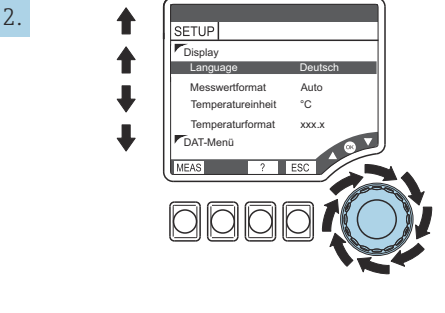

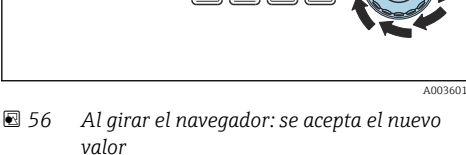

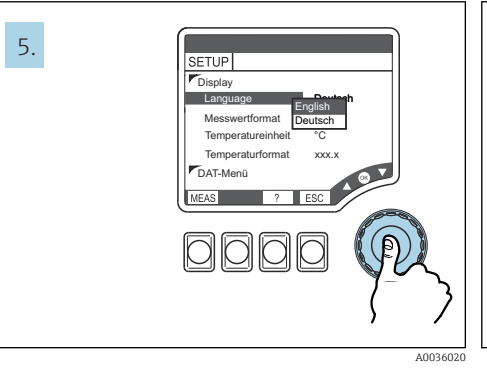

🖸 57 Pulse el navegador: acepte un valor nuevo

🖸 58 Resultado: se ha realizado el ajuste

#### 6.3 Acceso al menú de configuración a través del software de configuración

#### 6.3.1 **HART Communicator**

Si su Communicator tiene instalada una descripción de equipo DD (Device Description) de Liquiline, todos los ajustes de parámetros se pueden efectuar a través del Communicator. Con una DD universal (preinstalada), la parametrización o configuración solo resulta posible con restricciones.

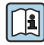

Para obtener información sobre el manejo de la consola, consulte el manual de instrucciones suministrado con este equipo.

#### Dónde encontrar las DD HART de Liquiline

- https://www.endress.com/download 1.
- 2. Seleccione en la lista "Controlador del equipo".
- 3. Escriba el código de producto CM42 en el campo de búsqueda de texto y lleve a cabo una búsqueda.
  - └ Se muestran los controladores del equipo que se encuentran disponibles.

Puede usar filtros adicionales para limitar mejor la búsqueda y reducir el número de resultados. Use las listas desplegables para seleccionar los filtros más apropiados para su propósito.

#### 6.3.2 FieldCare

El sistema de comunicación de bus de campo solo funciona de manera adecuada si está bien configurado. Para llevar a cabo la configuración y el manejo puede obtener de distintos fabricantes programas especiales de configuración y manejo. Estos se pueden usar para configurar tanto las funciones del bus de campo como todos los parámetros específicos del equipo. Los bloques funcionales preestablecidos permiten un acceso uniforme a toda la red y los datos sobre dispositivos de bus en dicha red.

| Sistemas de control de procesos                                                 | Sistemas de gestión de activos                                       |
|---------------------------------------------------------------------------------|----------------------------------------------------------------------|
| Endress+Hauser ControlCare                                                      | FieldCare                                                            |
| Emerson DeltaV<br>Yokogawa Centum CS3000, VP, STARDOM<br>Honeywell PKS Experion | <ul> <li>FieldXPert</li> <li>National Configurator System</li> </ul> |
|                                                                                 | AMS     Consolas                                                     |
|                                                                                 | <ul> <li>FieldMate</li> </ul>                                        |
| Invensys I/A Series                                                             |                                                                      |

"FieldCare" es un software de servicio y comunicación para uso universal basado en la tecnología FDT/DTM.<sup>1)</sup>

<sup>1)</sup> FDT = Field Device Tool (herramienta de equipos de campo), DTM = Device Type Manager (gestor de tipos de equipo)

Los DTM disponibles para el equipo también permiten efectuar la configuración a través del software de otros proveedores compatible con la tecnología FDT/DTM.

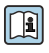

Para obtener información más detallada, véanse las instrucciones de instalación suministradas junto con el software.

#### Descarga de archivos DTM

- 1. https://www.endress.com/download
- 2. Seleccione en la lista "Controlador del equipo".
- 3. Seleccione "Device Type Manager (DTM)" como tipo y ajuste la raíz del producto como criterio de filtrado adicional.
  - └ Se muestran los DTM que se encuentran disponibles.

# 7 Puesta en marcha

### 7.1 Comprobación de funciones

### **ADVERTENCIA**

#### Conexión incorrecta, alimentación incorrecta

Riesgos de seguridad para el personal y funcionamiento incorrecto del equipo.

- Controle que todas las conexiones se han llevado a cabo correctamente conforme al esquema de conexiones.
- Compruebe que la tensión de alimentación corresponda a la indicada en la placa de identificación.

### 7.2 Ajustes básicos

- 1. Establecimiento de la tensión de alimentación.
- 2. Espere a que finalice la inicialización.
- 3. Si no desea usar el idioma de trabajo predeterminado: Vaya a: **SETUP/Configuración rápida**.
- 4. Ajuste el idioma deseado.
- 5. Configure los ajustes básicos para adaptar el equipo a las condiciones locales del punto de medición.

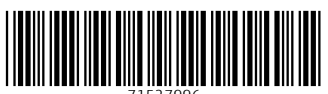

71527996

# www.addresses.endress.com

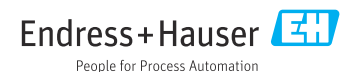